ecotek 北京力高泰科技有限公司

LI-6800 系统更新操作步骤

(以1.4.02版本为例)

1、首先在电脑上安装 LI-6800-updater-1.4.02 应用程序,下图为软件图标;

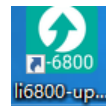

- 2、将LI-6800 主机与分析器连接并开机,使用网线连接仪器和电脑;
- 3、双击软件图标 2, 打开软件,单击仪器序列号,再单击 Update LI-6800,弹出升级界面;

| LI-6800 Updater (ver 1.4.02)<br>File                                                                                                    | - 🗆 X                         |                                     |                |              |   |
|----------------------------------------------------------------------------------------------------|-------------------------------|-------------------------------------|----------------|--------------|---|
| Name Model Version<br>68C-831593 LI-6860 1.3.19<br>Other                                                                                                    | 1                             | 🖸 Update LI-6800: 68C-8             | 31593          |              | 1 |
|                                                                                                    |                               | LI-6800 Mead<br>(68M-691593)        | Version 1.4.0  | Needs Update |   |
|                                                                                                    |                               | LI-6800 Fluorometer<br>(MPF-631699) | Version 1.4.0  | Needs Update |   |
| HAE: 66C-631593<br>HOST: 66C-631593<br>IP: 169.254.211.10:6660<br>IF: fe00::s6d:d80:b8b:716f%18:6660<br>company: LI-COR Biosciences<br>macaddress: 00:10:94:04:4a:b1<br>model: LI-6660<br>sm: 66C-631593<br>type: Photosynthesis System Console<br>ver: 1.3.16<br>xver: 1.3.16 | 2 Update LI-6800              | LI-6800 Console<br>(680-631593)     | Version 1.4.02 | Needs Update |   |
|                                                                                                    | What's New in 1.4<br>Advanced | LI-6800 Soil Chamber<br>( - NA - )  | Version 1.6 3  | Not Detected |   |
|                                                                                                    |                               |                                     | Update         | Æ            |   |
|                                                                                                    | Close                         |                                     |                |              |   |

4、单击界面中的 Update, 仪器开始进行升级, 等待 3 个进度条走完, 完成升级。

| 0 Update U-6800: 680-831                  | 502            | 2 X                    | 0 Update U-6800: 68C-83             | 21502          | 2               |   |
|-------------------------------------------|----------------|------------------------|-------------------------------------|----------------|-----------------|---|
|                                           | 555            | 1 ~                    |                                     | 1555           | 1               | ~ |
| LI-6800 Head<br>(68 <del>H-8</del> 91593) | Version 1.4.0  | TRANSFER PROGRESS 2.7% | LI-6800 Head<br>(68H-891593)        | Version 1.4.0  | SUCCESS!        |   |
| LI-6800 Fluorometer<br>(MPF-831699)       | Version 1.4.0  | TRANSFER PROGRESS 4.4% | LI-6800 Fluorometer<br>(MPF-831699) | Version 1.4.0  | SUCCESS!        |   |
| LI-6800 Console<br>(68C-831593)           | Version 1.4.02 | TRANSFER PROGRESS 3.7% | LI-6800 Console<br>(68C-831593)     | Version 1.4.02 | UPDATING: 01:03 |   |
| LI-6800 Soil Chamber<br>( - NA - )        | Version 1.6    | Not Detected           | LI-6800 Soil Chamber<br>( - NA - )  | Version 1.6    | Not Detected    |   |
|                                           | Update         |                        |                                     | Update         |                 |   |